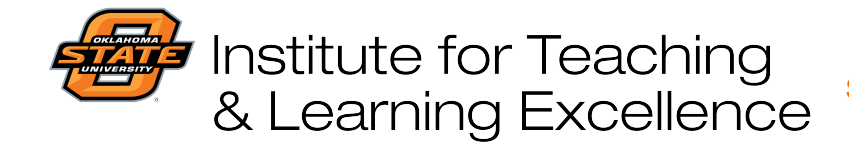

Teaching and Learning Support Student Engagement, Student Success (405) 744-1000

## Using assignment groups in Canvas

Assignments can be grouped which can be useful if instructors want to keep their course more organized using categories like Weekly Quizzes, Lab Reports, etc. to keep track of graded work.

Click on Assignments in your course navigation menu. If it is gray, it indicates that no assignments are currently present or that you have manually hidden Assignments from student view.

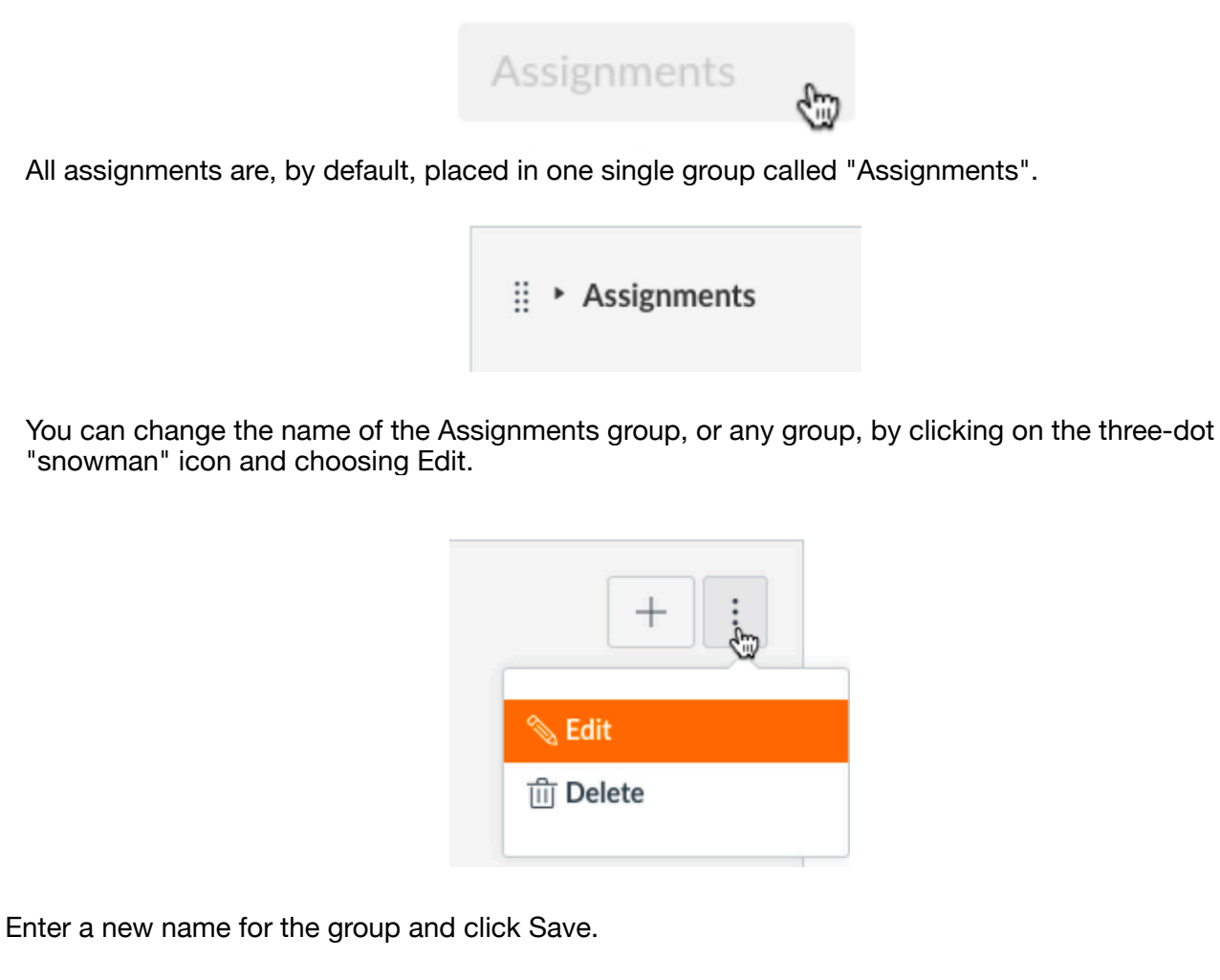

| Group Name: | Weekly Quizzes |        |      |
|-------------|----------------|--------|------|
|             |                |        |      |
|             |                | Cancel | Save |
|             |                |        |      |

| Institu<br>& Lea                                                                                                    | ute for Teaching<br>arning Excellence <sup>Stud</sup> | Teaching and Learning Support<br>dent Engagement, Student Success<br>(405) 744-1000 |  |  |  |
|----------------------------------------------------------------------------------------------------|-------------------------------------------------------|-------------------------------------------------------------------------------------|--|--|--|
| To make a new assign                                                                                                    | ment group, click the +Group button.                  |                                                                                     |  |  |  |
|                                                                                                    | + Group                                               |                                                                                     |  |  |  |
| Enter a name for the new group and click Save.                                                                                                    |                                                       |                                                                                     |  |  |  |
| Add As                                                                                                    | ssignment Group                                       | ×                                                                                   |  |  |  |
|                                                                                                    | Group Name: [e.g., Essay Grou∯ 1                      |                                                                                     |  |  |  |
| _                                                                                                    |                                                       |                                                                                     |  |  |  |
|                                                                                                    |                                                       | Cancel Save                                                                         |  |  |  |
| You can create as many assignment groups as you want. Use the six-dot icon on the left side of a group to drag-and-drop it into a different order of the group listing. |                                                       |                                                                                     |  |  |  |
| Search fo                                                                                                    | pr Assignment + G                                     | roup + Assignment                                                                   |  |  |  |
| ij ► W                                                                                                    | /eekly Quizzes                                        | + :                                                                                 |  |  |  |
|                                                                                                    | hotography Challenges                                 | +                                                                                   |  |  |  |
|                                                                                                    | No assignments in this group                          |                                                                                     |  |  |  |
| ‼ <b>▼</b> G                                                                                                    | roup Projects                                         | + :                                                                                 |  |  |  |
|                                                                                                    | No assignments in this group                          |                                                                                     |  |  |  |
| ij ▼ Fi                                                                                                    | inal Portfolio                                        | + :                                                                                 |  |  |  |
|                                                                                                    | No assignments in this group                          |                                                                                     |  |  |  |
|                                                                                                    |                                                       |                                                                                     |  |  |  |
|                                                                                                    |                                                       |                                                                                     |  |  |  |